# HƯỚNG DẪN CHIA BỐ CỤC CHO WEBSITE

Chia bố cục là tạo giao diện hiển thị cho một trang, một bài biết hay toàn bộ website!

Để có một website hấp dẫn và thuận tiện cho người sử dụng! Việc chia bố cục website rất quan trọng!

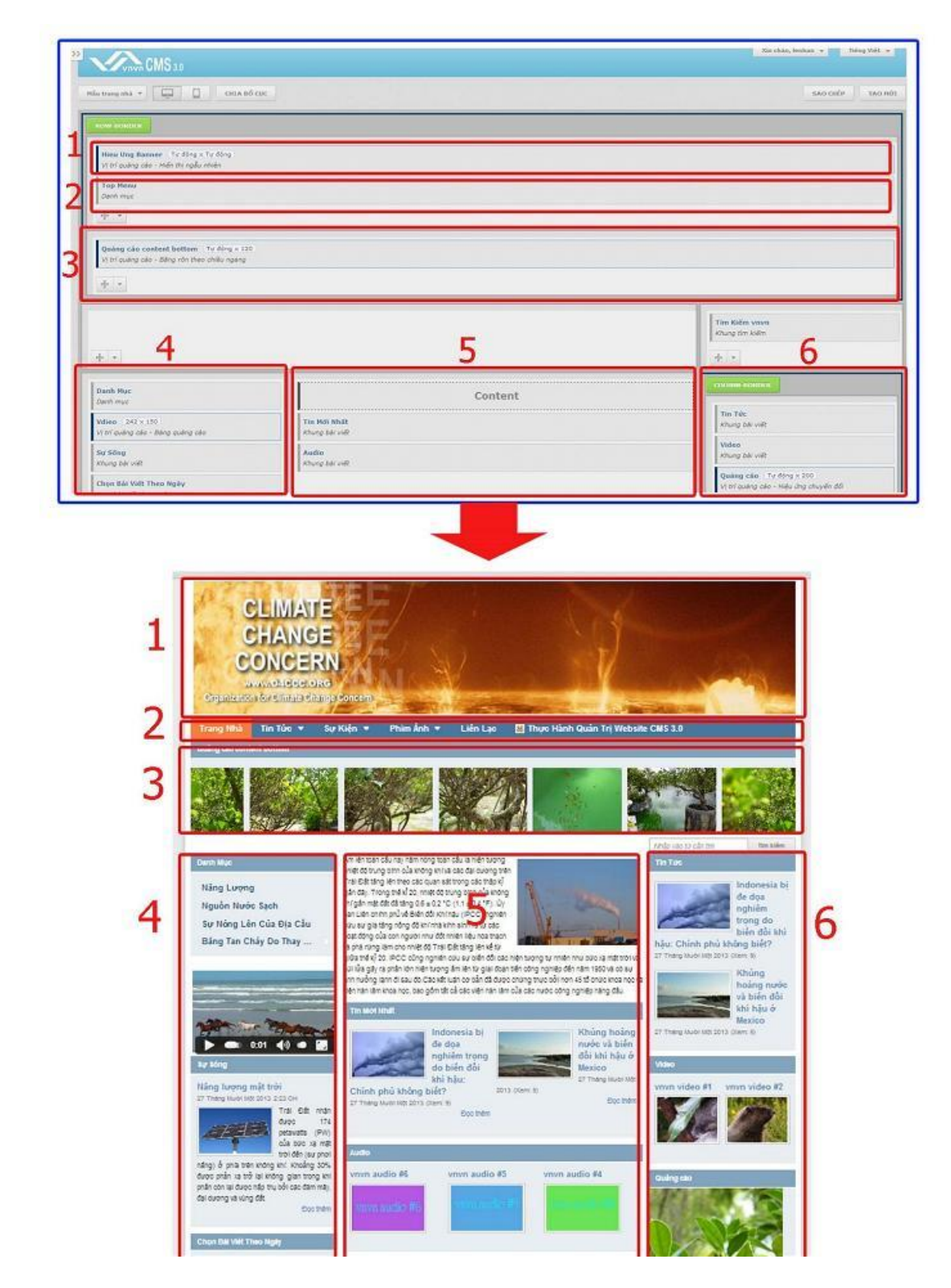

Sau đây là các bước hướng dẫn chia bố cục cho website!

Bước 1: Hội nhập trang quản trị.

Thêm cụm từ "/siteadmin" vào sau địa chỉ website tin tức VNVN cms 3.0 để hội nhập trang quản trị ==> Nhập tên truy cập ==> Nhập mật mã đã ghi danh ==> "Hội Nhập".

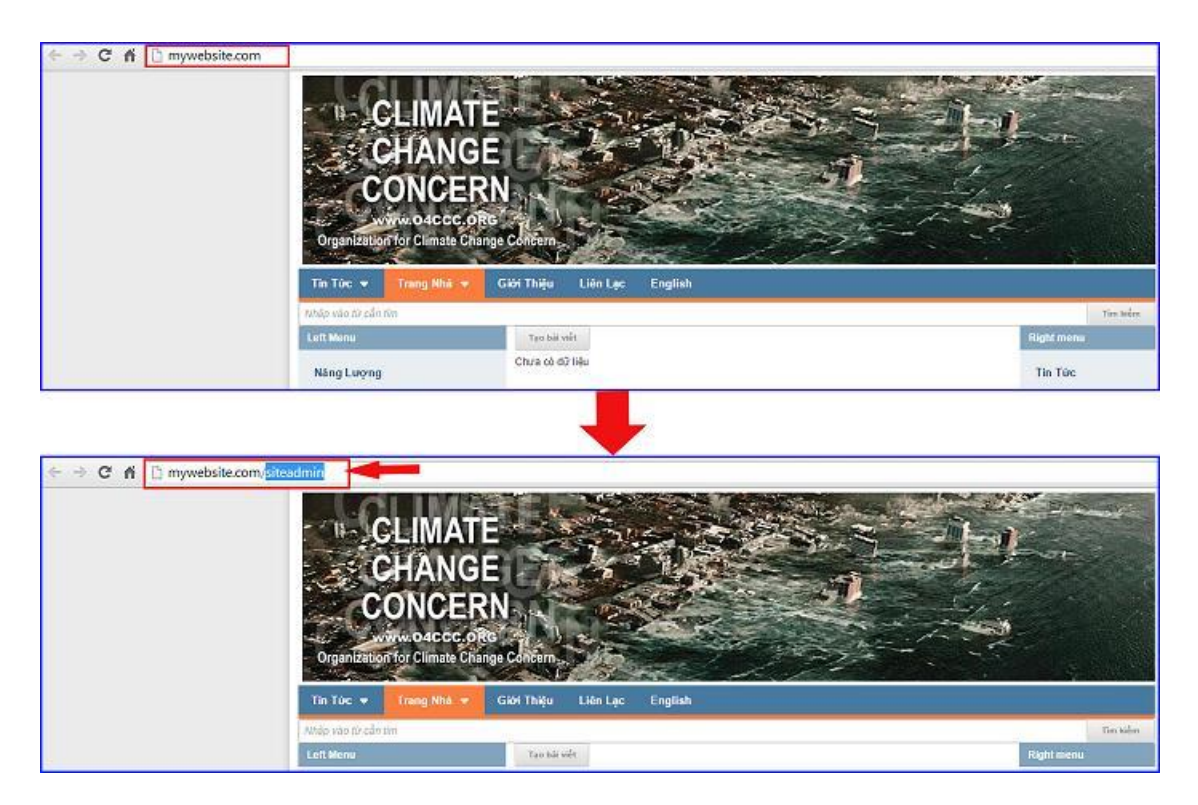

#### Bước 2: Hội Nhập Trang Tổng Quan

Nhập tên truy cập => Nhập mật mã đã ghi danh => nhấp chuột chuyển biểu tượng "ổ khóa" sang màu xanh => "Hội Nhập".

| ← → C fi D mywebsi | ite.com/login/L3N | IpdGVhZG1pbg   |          |                                                         |
|--------------------|-------------------|----------------|----------|---------------------------------------------------------|
| In                 | ang nhà           | HỘI NHẬP       | ô        | VNVN CMS                                                |
| Gh                 | i danh            | Tên thành viên |          | Nhập tên thành viên và mật mã vào khung bên để hội nhập |
| Hộ                 | i nhập            | 👗 admin        |          |                                                         |
| Qu                 | ên mật mã ?       | Mật mã         |          | -0                                                      |
| Ch                 | ính sách          | A              |          | -9                                                      |
|                    |                   |                | HÖI NHÁP | -3                                                      |
|                    |                   |                |          |                                                         |

#### Bước 3: Tạo bố cục mới.

Sau khi hội nhập trang tổng quan chọn mục "Bố Cục".

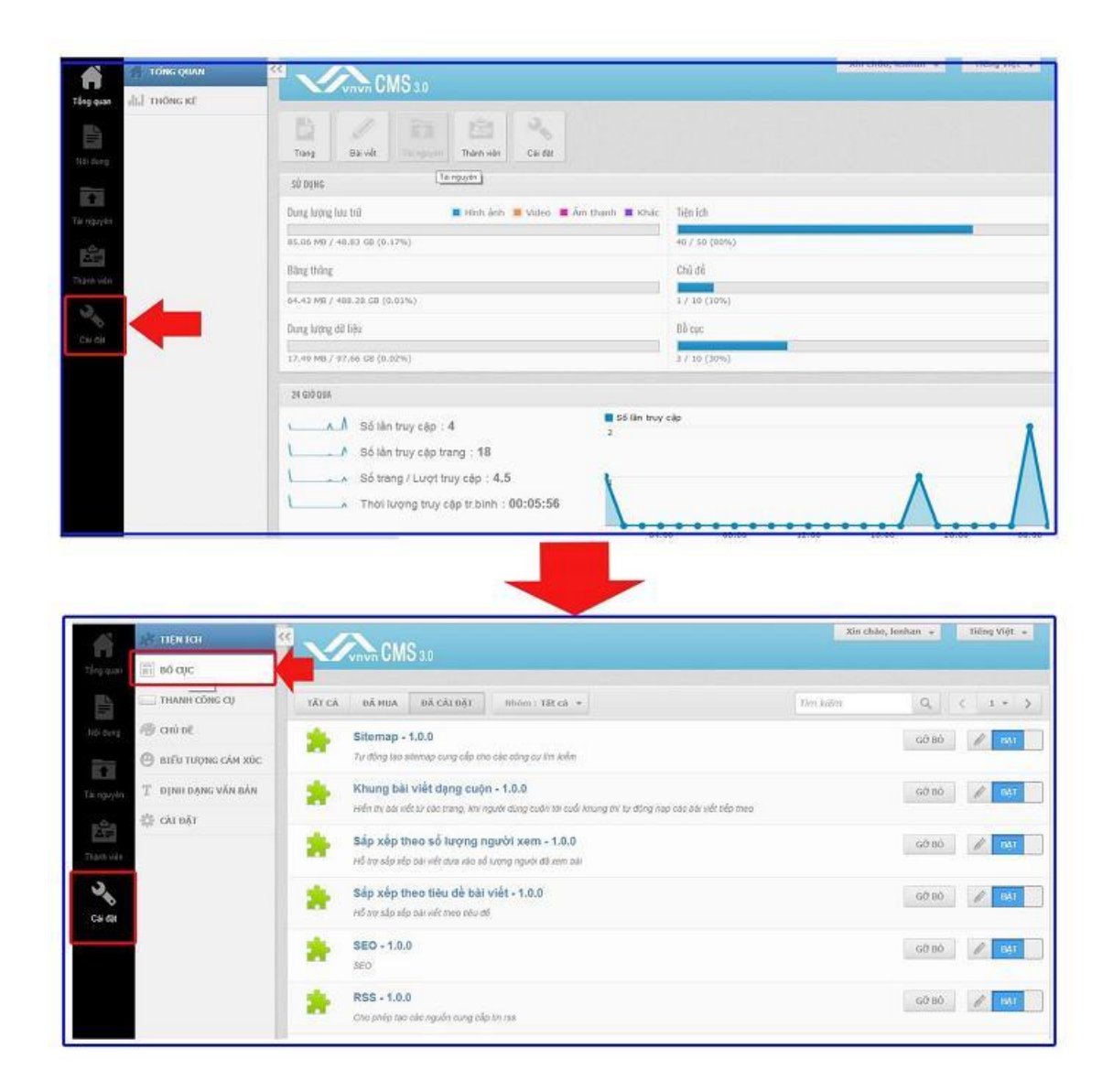

Chọn "Tạo Mới" để tạo một bố cục mới hoàn toàn.

| gêt tiên îch                                                                                         |                                                                                                    | CHON DE CHIA                |
|----------------------------------------------------------------------------------------------------|----------------------------------------------------------------------------------------------------|-----------------------------|
| THANH CÔNG CỤ                                                                                        | Nău chung 👻 🛄 CHIA Bố CỤC                                                                                                    | ВО СЏС МОТ ВАО СНЕР ТАО МОТ |
| <ul> <li>Chủ Đế</li> <li>BIỂU TƯỢNG CẢM XÚC</li> <li>T ĐỊNH DẠNG VĂN BẢN</li> <li>CÁT ĐẬT</li> </ul> | Hieu Ung Banner Tự đóng x Tự động<br>Vì trí quảng củo - Hiến thì ngầu nhiên<br>Tìm Kiếm<br>Khung tìm kiếm<br>Top Henu<br>Danh mục<br>Điều Hưởng<br>Thành điều hưởng<br>tác giả<br>Khung tác giả dạng đám máy |                             |
|                                                                                                    |                                                                                                    | Content                     |
|                                                                                                    | * -                                                                                                    |                             |

## Đặt tên cho bố cục => Chọn Lưu

Vd : Tạo Bố Cục Trang Nhà Cho Website.

| git tith for            | CMS             |             | Xin chào, lienhan \star 🚺 Tiếng Việt 🐱 |
|-------------------------|-----------------|-------------|----------------------------------------|
| a 60 cuc                | C WINN ONIO 3.0 |             |                                        |
| THANH CÔNG CU           | QUAY LAI        |             |                                        |
| 🛞 ακύ αξ                |                 |             | 1.00                                   |
| 🕒 βΙΕΊΟ ΤΟΫΝΙG CÂM ΧΟ΄C | Tên bố cục      | <br>DĂT TÊN |                                        |
| T dinn dạng văn bản     | Trang Nhà       | CHO RŐ CUC  | -                                      |
| 🕼 CALDĂT                |                 |             |                                        |
|                         |                 |             |                                        |

| Một trang Bố Cục chưa được chia chỉ gồm một khung chứa nội dung các bà | i viết! |  |
|------------------------------------------------------------------------|---------|--|
|                                                                        |         |  |

| AT THEN TOO              | CMS 30        | Xin châo, lenhan 🔹 Tiếng Việt 🔹 |
|--------------------------|---------------|---------------------------------|
| THANH CÔNG CU            | Trang Idual + | χολ 540 CHÉP ΤΑΟ ΝΟΤ            |
| n chủ để                 | 1             |                                 |
| 🕘 ΒΙΕ̈́υ Τυζοίκς cám xúc | Content       |                                 |
| T dinh dạng văn bản      | + -           |                                 |
| 微 CAI DĂT                |               | ig chứa nội dung                |

## Bước 4: Tiến hành chia bố cục cho website mới.

Việc chi bố cục Chính là tạo các dòng, cột, vùng chứa vị trí banner, bài viết, khung tìm kiếm, quảng cáo v.v....

| N <sup>AC</sup> TIÊN ÍCH                                                                                                    | Man Angel                       |                                                   |       |                       |          | Xin chòo, Jenha             | un 👻 Tie                  | ing Việt 👻                |
|----------------------------------------------------------------------------------------------------|---------------------------------|---------------------------------------------------|-------|-----------------------|----------|-----------------------------|---------------------------|---------------------------|
| BO QIC                                                                                                    | Virvin ONIO 3.0                 |                                                   | -     |                       |          | _                           |                           |                           |
| THANH CÔNG CỤ                                                                                                    | Trang Nhà 👻 🛄                   | снія во сџс                                       | -     |                       |          | XOA                         | SAO CHÉP                  | Tậo Mốt                   |
| 🖗 chủ trê                                                                                                    | 1                               |                                                   |       |                       |          |                             |                           |                           |
| 🕘 ΒΙΕ̈́υ ΤƯỢΝG CĂM XŨC                                                                                                    |                                 |                                                   | C     | ontent                |          |                             |                           |                           |
| T dinh dạng văn bản                                                                                                    | + •                             |                                                   |       |                       |          |                             |                           |                           |
| 🛱 cài đặt                                                                                                    |                                 |                                                   |       |                       |          |                             |                           |                           |
|                                                                                                    |                                 |                                                   |       |                       |          |                             |                           |                           |
|                                                                                                    |                                 |                                                   |       |                       |          |                             |                           |                           |
|                                                                                                    |                                 |                                                   | _     |                       |          |                             |                           |                           |
|                                                                                                    |                                 |                                                   |       |                       |          |                             |                           |                           |
|                                                                                                    |                                 |                                                   | ♣     |                       |          | Xin cháo, lanh              | an - 1                    | idine Midt -              |
| te tiên îch                                                                                                    | CMS 30                          | ch                                                |       | CLITA                 | сôт      | Xin chảo, benh              | ian – Ti                  | iếng Việt ,               |
| ∜ TIỆN ÍCH                                                                                                    | CMS 30                          | CÁC                                               |       | CHIA                  | СÔТ      | Xin chảo, lunh              | an                        | iding Việt 💌              |
| Γ ΤΙξΝ (CH                                                                                                    | Vinun CMS 30<br>Trong Mbà + 📮 🖸 | САС                                               |       | CHIA                  | CỘT      | Xin chảo, leni<br>X0A       | an 🗶 Ti<br>SAD CHÉP       | iếng Việt 👻               |
| F ΤΙỆΝ (CH 4                                                                                                    | Trong Nhà +                     | САС<br>сна вб сџс                                 |       | CHIA                  | CỘT<br>- | Xin chino, lanh<br>XóA<br>D | ian - Ti<br>SAO CHÉP<br>D | iling Việt<br>Τặο Hồ<br>Ο |
| F TLÊN ÍCH F<br>F BÓ QXC<br>THANH CÔNG QU<br>CHỦ ĐỀ<br>BIÊU TƯỢNG CÂM XÚC                                                                                                    |                                 |                                                   |       | CHIA<br>D<br>Ontent   | CỘT<br>- | Xin chảo, lenh<br>XôA<br>D  | an - Ti<br>SAO CHÉP<br>D  | tiếng Việt τ<br>Τặα Hồ    |
| Γ ΤΙỆΝ Ι΄CH            Ι ΤΙΛΟΝΗ CÔNG QU            Ι ΤΙΛΟΝΗ CÔNG QU            Ι ΤΙΛΟΝΗ CÔNG QU            Ι ΤΙΛΟΝΗ CÔNG QU            Ι ΤΙΛΟΝΗ CÔNG CU            Ι ΤΙΛΟΝΗ CÔNG CU            Ι ΤΙΛΟΝΗ CÔNG CU | VIEWS 3.0<br>Trang Mbå +        | CÁC<br>chia bố cực<br>D<br>D<br>D<br>D<br>O<br>NG | C NÚT | CHIA<br>D D<br>ontent | CỘT      | Xin chao, lenh<br>X0A       | an + 1<br>SAO CHÉP<br>D   | iling Việt +<br>Τρο κό    |

# Bước 5: Chia dòng cho Bố Cục.

Phân chia bố cục thành các dòng, một bố cục đơn giản nhất sẽ có ít nhất là 4 dòng (banner, top menu, Content, copyright).

| St titu ion                                                                                          | 2                              | Xin chảo, lenhan 🔹 Tiếng Việt 🔹 |
|----------------------------------------------------------------------------------------------------|--------------------------------|---------------------------------|
| THANH CÔNG CỤ                                                                                        | Trang Mila +                   | XÔA SAO CHẾP TẠO HỘI            |
| <ul> <li>Ghủ để</li> <li>Biểu tượng cản xúc</li> <li>T định đạng văn bản</li> <li>Cải dât</li> </ul> | CHON VÀO NÚT cont<br>CHIA DÒNG | tent                            |
| sit tun ich                                                                                          | * Vinvin CMS 3.0               | Xân chảo, lenhan 💌 Tiếng Việt 💌 |
| THANH CÔNG CỤ                                                                                        | Trang Miké +                   | XÓA SÃO CHÉP TẠO MỘI            |
| <ul> <li>Chủ đã</li> <li>Biểu tượng cảm xúc</li> <li>T định dạng văn bản</li> </ul>                  | Con                            | tent                            |
| Mới                                                                                                  |                                |                                 |

Chọn trực tiếp vào nút chia dòng => các dòng mới tạo sẽ lần lượt chuyển xuống dưới vị trí khung Content, vì vậy sau khi tạo các dòng mới, phải di chuyển khung content đến vị trí thích hợp.

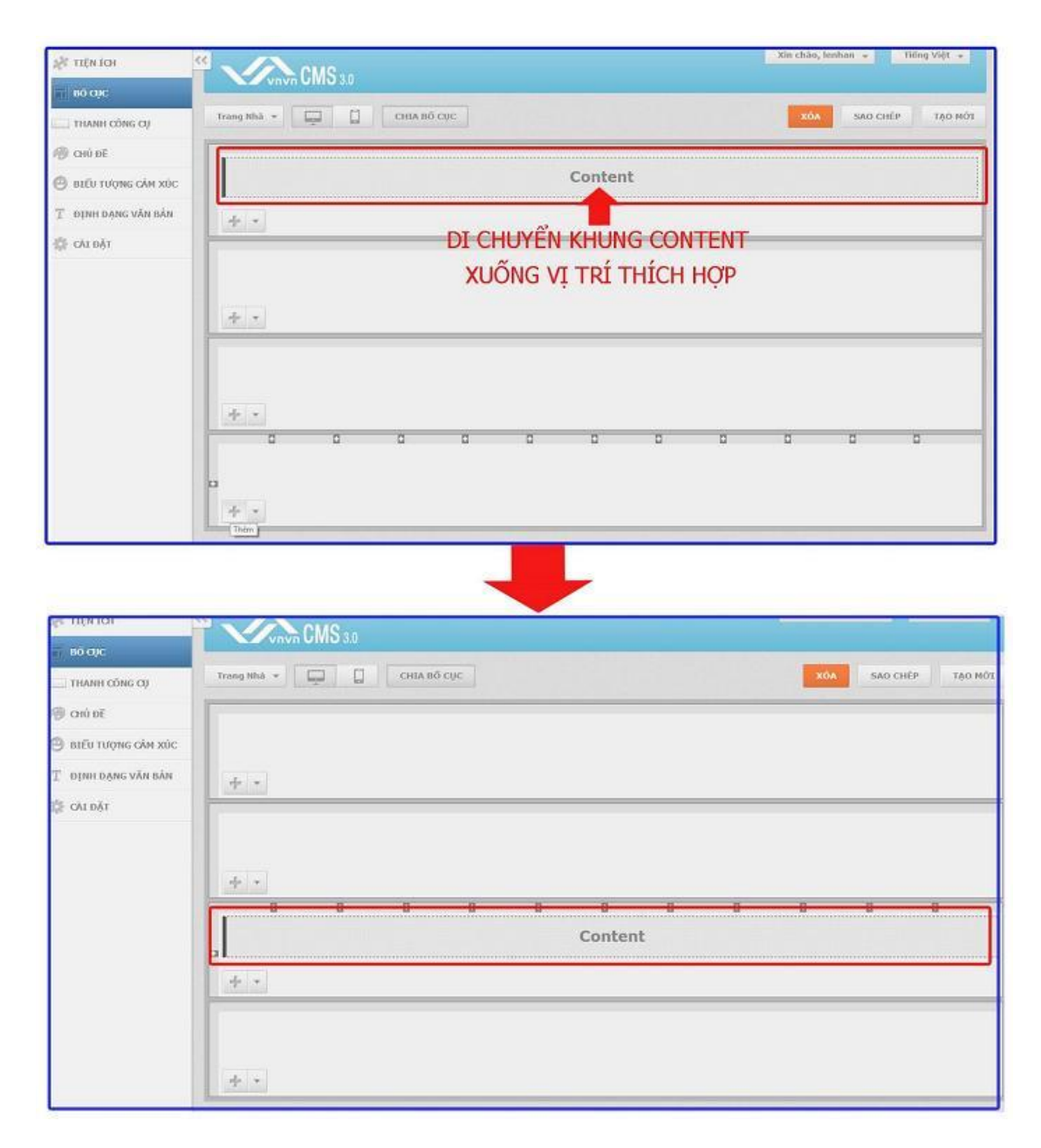

Bước 6: Chia cột cho Bố Cục!

| Trang Nhā 🖛 🛄 CIIIA Bổ CụC | XÓA SAO CHÉP TẠO MỘT |
|----------------------------|----------------------|
|                            |                      |
|                            |                      |
|                            |                      |
| CHỌN VAO NUT THEM CỌT      |                      |
| *                          |                      |
|                            | 0 0 0                |
| Content                    |                      |
| + •                        |                      |
|                            |                      |
|                            |                      |
|                            |                      |
|                            |                      |
|                            |                      |
| Trang Bha +                | XOA SAO CHÉP TẠO MỘI |
|                            |                      |
| 4. *                       |                      |
| CÁC CÔT MỚI ĐƯỢC CHIA      | -                    |
|                            |                      |
|                            | 0 0                  |
| Content                    |                      |
| <u>*</u>                   | + •                  |
|                            |                      |
|                            |                      |
| Content                    |                      |

Di chuyển mục "Content" vào vị trí giữa trang.

| 2 CMS 3.0   | Xin chảo, lenhan 👻 Tiếng Việt 💌 |
|-------------|---------------------------------|
| Trang Nhà + | XÓA SAO CHÉP TẠO MỘT            |
|             |                                 |
| 4 ×         |                                 |
|             |                                 |
|             |                                 |
| Content     |                                 |
| + . + .     | +.                              |
|             |                                 |
| 4 .         |                                 |

#### Bước 7. Xóa một vùng chứa.

Sổ ô công cụ => Chọn "Xóa" vùng chọn.

| 2 <b>CMS</b> 3.0                        |             | Xin chảo, lenhan 👻 Tiếng Việt 💌 |
|-----------------------------------------|-------------|---------------------------------|
| Trang Nhà 🔹 🛄                           | снія во сце | XÔA SAO CHÉP TẠO MỘT            |
|                                         |             |                                 |
| -                                       |             |                                 |
| Thêm vị tri quảng cáo<br>Tạo khung viện | XÓA VÙNG    |                                 |
| Thuộc tinh                              | CHỨA        |                                 |
|                                         | ,           |                                 |
|                                         | Content     |                                 |
|                                         | <u>4</u>    | 4 -                             |
|                                         |             |                                 |
|                                         |             |                                 |

Bạn có thể chia bố cục thành nhiều khung chứa khác nhau cho website của mình.

Mời bạn theo dõi hướng dẫn kế tiếp để thêm nội dung quảng cáo và thành phần hiển thị cho bố cục !

Mời bạn theo dõi hướng dẫn quản trị website VNVN CMS 3.0 <u>http://cms.vnvn.com/p102/huong-dan</u>